## Outlook 2013: Remove Your Name from Top of Email When Printing

- 1. Select the email you want to print
- 2. Click the File tab

| 0 5     | <i>[</i>                 |               | Inbox - su | ue.taylor-owens@washt                                                                                                    |
|---------|--------------------------|---------------|------------|----------------------------------------------------------------------------------------------------|
| FILE    | OME SEND / RECEIVE       | FOLDER        | VIEW       |                                                                                                    |
| New New | Faux Trash<br>Freate New | -<br>Save All | Delete     | Reply Reply Reply All Control Control |
| New     | Quick Steps              | Attachments   | Delete     | Respond                                                                                                    |

3. Select Print

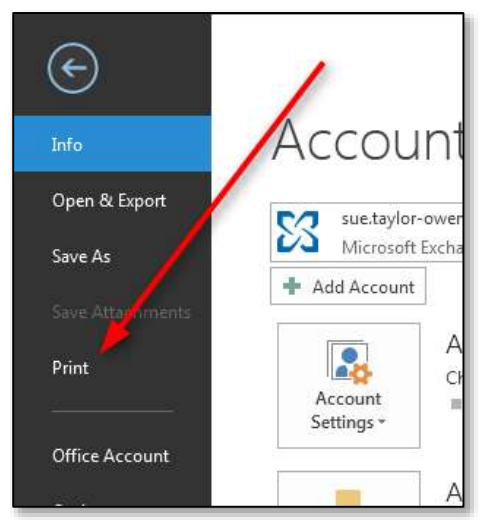

4. Click Print Options

| Print        | Specify how you want the<br>item to be printed and<br>them click Print. | Son Taylor-Onions                                                                                                    |
|--------------|-------------------------------------------------------------------------|----------------------------------------------------------------------------------------------------|
| Printer      | ۵                                                                       | Sare<br>Sare<br>Salpar                                                                                                    |
| medi<br>Read | a on wuprint                                                            | Sur Teylor Overs<br>Sur Teylor Overs<br>Surantarial Despar                                                                                                    |
| Ba Print Opt | ions                                                                    | The function of the second second sec |
| Settings     |                                                                         | -                                                                                                    |
|              | Table Style                                                             |                                                                                                    |
|              | Menny Stide                                                             |                                                                                                    |

5. Click Page Setup

| Printer                                |                                              |                     |                   |               |
|----------------------------------------|----------------------------------------------|---------------------|-------------------|---------------|
| Name:                                  | \\wuprint\media                              |                     |                   | Properties    |
| Status:<br>Type:<br>Where:<br>Comment: | HP Universal Printio<br>HC 10<br>HP LJ 4050N | ng PCL 5 (v5.3)     | / -               | Print to file |
| Print style                            |                                              | <b>/</b>            | Copies            |               |
|                                        | Table Style                                  | Page Setup          | Number of pages:  | All 👻         |
|                                        | Memo Style                                   | Define Styles       | Number of copies: | 1             |
|                                        |                                              | ( Service Styles at | 1122              | <b>3</b> 3    |

6. On the **Format** tab, in the **Fonts** section, under **Title**, click the **Font...** button

| Page Setup:         | Memo St | yle           | ×                                                                      |
|---------------------|---------|---------------|------------------------------------------------------------------------|
| Style <u>n</u> ame: | Memo S  | ityle         |                                                                        |
| Format              | Paper   | Header/Footer |                                                                        |
| Options             |         |               | Fonts<br>Title<br>12 pt. Segoe UI<br>Fields<br>10 pt. Segoe UI<br>Fgnt |

- 7. Type **1** in the **Size** box
- 8. Click the **OK** button

| Font:           | Font style:       | Size: |
|-----------------|-------------------|-------|
| Segoe UI        | Bold              | ОК    |
| Segoe UI        | Semibold *        |       |
| Segoe UI Symbol | Bold              | 12    |
| SHOWCARD GOTH   | Bold Italic       | 14    |
| Small Fontr 🛛 🗌 | 📕 Light Oblique 🗏 | 16    |
| Snap ITC .      | Semibold Obli +   | 20 -  |
|                 | Script:           |       |
|                 | 10/               | 1000  |

## 9. Click the **OK** button

| Memo 5 | kyle            |                                                                        |
|--------|-----------------|------------------------------------------------------------------------|
| Paper  | Header/Footer   | Preview.                                                               |
|        |                 | Forts<br>Trie<br>1 pt. Segoe Ut Fort<br>Field:<br>10 pt. Segoe UI Fgrt |
|        |                 | Shading<br>Phint using grey shading                                    |
|        | Memo 5<br>Papet | Memo Style Papet Header/Footer                                         |

10. Click the **Print** button

| Printer                                |                                                                          |                                    |                      |
|----------------------------------------|--------------------------------------------------------------------------|------------------------------------|----------------------|
| Name:                                  | \\wuprint\media                                                          |                                    | Properties           |
| Status:<br>Type:<br>Where:<br>Comment: | HP Universal Printing P<br>HC 10<br>HP LJ 4050N                          | CL 5 (v5.3)                        | 🔲 Print to fi        |
| Print style                            |                                                                          |                                    | Copies               |
|                                        | Table Style                                                              | Page Setup                         | Number of pages: All |
|                                        | Memo Style                                                               | Define Styles                      | Collate copies       |
|                                        |                                                                          |                                    |                      |
| Page range                             | e :                                                                      |                                    | مرت مرد المرا        |
| All                                    |                                                                          |                                    |                      |
| Pages:                                 |                                                                          |                                    |                      |
| Type page<br>commas co<br>example, ty  | numbers and/or page ra<br>ounting from the start of<br>/pe 1, 3 or 5-12. | nges separated by<br>the item. For | 1                    |
| Print optio                            | ns                                                                       |                                    |                      |
| Print at default                       | tached files. Attachment<br>printer only.                                | s will print to the                |                      |
|                                        |                                                                          |                                    |                      |